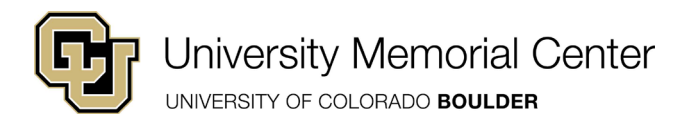

Staff Positions Student Positions UMC Employee Information

- 1. Go to www.colorado.edu/umc/employees
- 2. Click on Diversity Training Completion Form Online

Home > Jobs > UMC Employee Information

UMC Employee Information

| Employee Handbooks                                                                 |  |  |  |  |
|------------------------------------------------------------------------------------|--|--|--|--|
| ★ UMC University Staff, Permanent Classified and Temporary Staff Employee Handbook |  |  |  |  |
| ★ UMC Student Employee Handbook                                                    |  |  |  |  |
| Trainings for Student Employees and Staff                                          |  |  |  |  |
| Calendar of mandatory and optional trainings                                       |  |  |  |  |
| Includes:                                                                          |  |  |  |  |
| ✓ Orientations                                                                     |  |  |  |  |
| <ul> <li>Diversity, leadership and TIPS trainings</li> </ul>                       |  |  |  |  |

Personal and professional development

Tiversity Training Completion Form – Online

\* Diversity Training Completion Form – Word document

3. Enter your name and email and your supervisor's name and email. Then click "Begin Signing."

#### University of Colorado Boulder

| will receive |
|--------------|
|              |
|              |
|              |
|              |
|              |
|              |
|              |
|              |
|              |
|              |
|              |
|              |
|              |
|              |
|              |
| in Signing   |
|              |

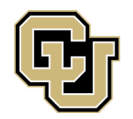

University Memorial Center UNIVERSITY OF COLORADO BOULDER

# DIVERSITY TRAINING FORM STEP-BY-STEP GUIDE

4. Click "GOT IT" and then click "CONTINUE."

| СОГ                      | FINISH LATER OTHER ACTIONS                                                                      |
|--------------------------|-------------------------------------------------------------------------------------------------|
| 17)<br>access.           | Use the Finish Later option to continue<br>signing this document at a later time. Learn<br>more |
| ust provide sufficient i | nformation                                                                                      |

5. Fill in the Diversity Training Form fields.

| Employee Name Meagan Gabaldon                                                                  |
|------------------------------------------------------------------------------------------------|
| UMC Department UMC Administration                                                              |
| Diversity Session Title Wait Your Turn: Recognizing & Interrupting Sexism                      |
| Session Date 11/20/18                                                                          |
|                                                                                                |
| Briefly describe the session you attended:                                                     |
| This training was about                                                                        |
| Describe two new things you learned at this training:                                          |
| Two new things I learned are                                                                   |
| How will you apply this training in your daily work?                                           |
| I will apply this training by                                                                  |
| Is there any additional information about this topic that you would like us to share with you? |
| I think                                                                                        |

What future topics would you like to see? <u>I would like to see...</u>

Sign

100040

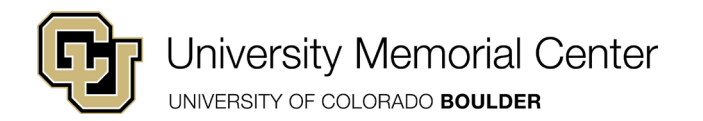

6. Click "Sign."

# DIVERSITY TRAINING FORM STEP-BY-STEP GUIDE

| What future topics would you like to see?                          | like to see    |  |  |
|--------------------------------------------------------------------|----------------|--|--|
| Employee's Signature:                                              | Date: 1/2/2019 |  |  |
| I have talked with my employee about the training he/she attended. |                |  |  |

Supervisor's Signature:\_\_\_\_\_Date:\_\_\_\_\_Date:\_\_\_\_\_\_Date:\_\_\_\_\_Date:\_\_\_\_\_\_AAte:\_\_\_\_\_AAte:\_\_\_\_\_AAte:\_\_\_\_\_AAte:\_\_\_\_\_AAte:\_\_\_\_\_AAte:\_\_\_\_\_AAte:\_\_\_\_\_AAte:\_\_\_\_\_AAte:\_\_\_\_\_AAte:\_\_\_\_AAte:\_\_\_\_\_AAte:\_\_

#### MUST RETURN COMPLETED FORM WITHIN 30 DAYS TO RECEIVE CREDIT

7. Click "Finish."

### MUST RETURN COMPLETED FORM WITHIN 30 DAYS TO RECEIVE CREDIT

evised 11/7/2018

| aining Form.pdf |        |  |
|-----------------|--------|--|
|                 | FINISH |  |

8. This step is now complete. The document will be sent to your supervisor. Your supervisor will have a conversation about this document with you and sign at that time.